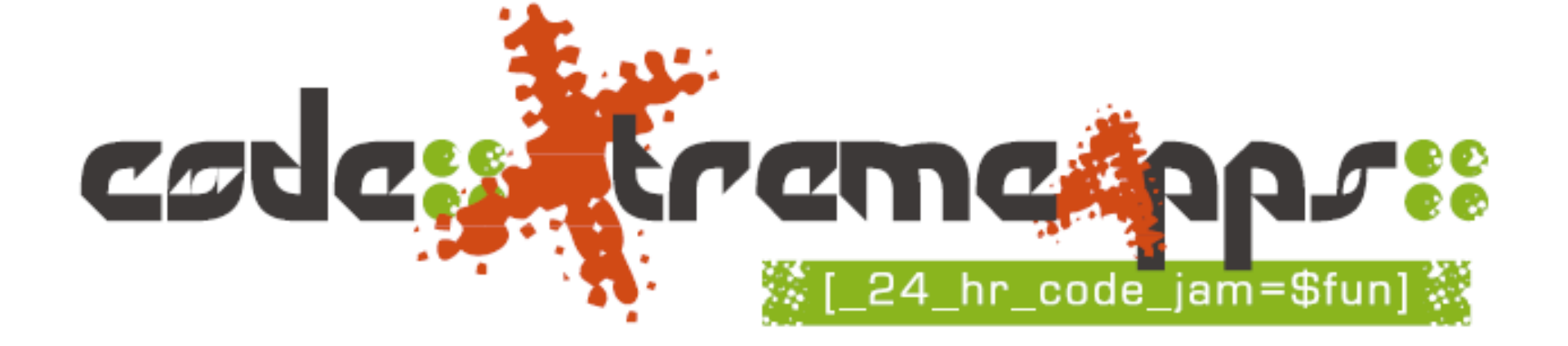

#### Scratch Workshop for Mentors

code::XtremeApps::2010 Junior Category

Leong Hon Wai FB/MSN: leonghw@comp.nus.edu.sg 21 May 2010 @NYGH

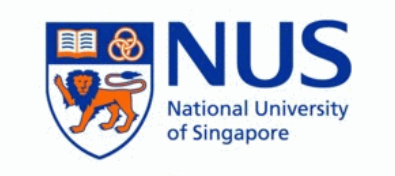

School of Computing

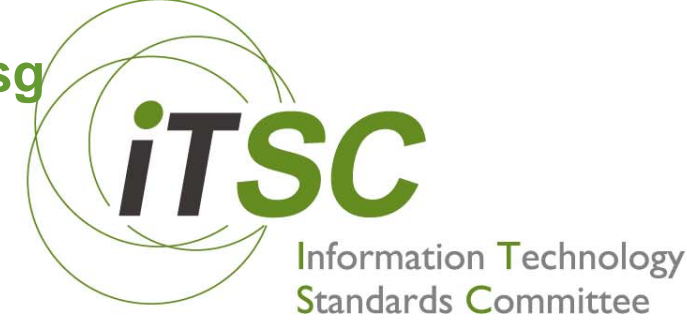

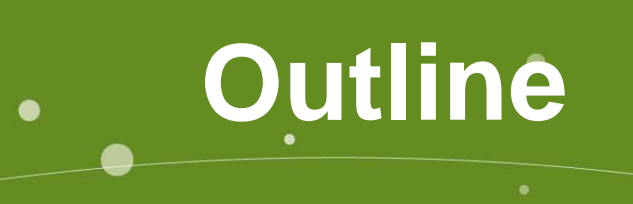

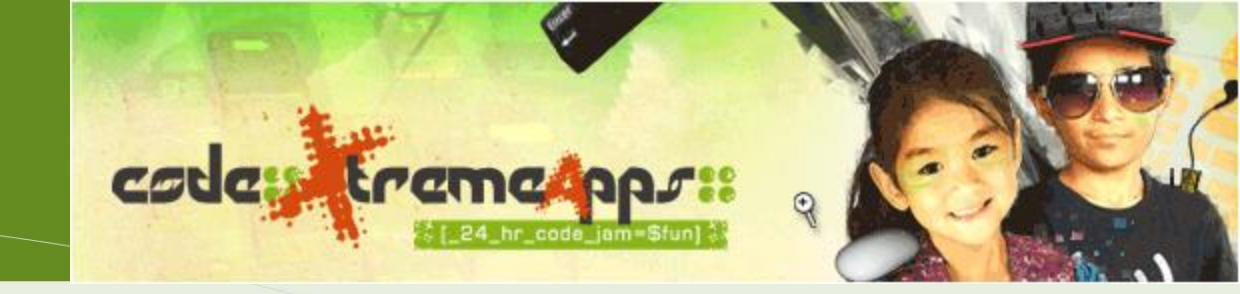

- code::XtremeApps (CXA) competitions
- CXA Junior Category & Role of Mentors
- Introduction to Scratch & Quick Demo
- Getting Started with Scratch
- Break
- Anatomy of the "Ice Cream Truck"
- Creating a Game in Scratch

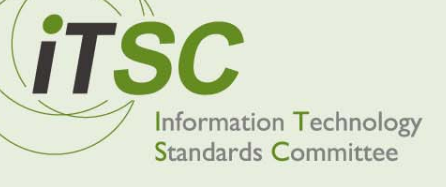

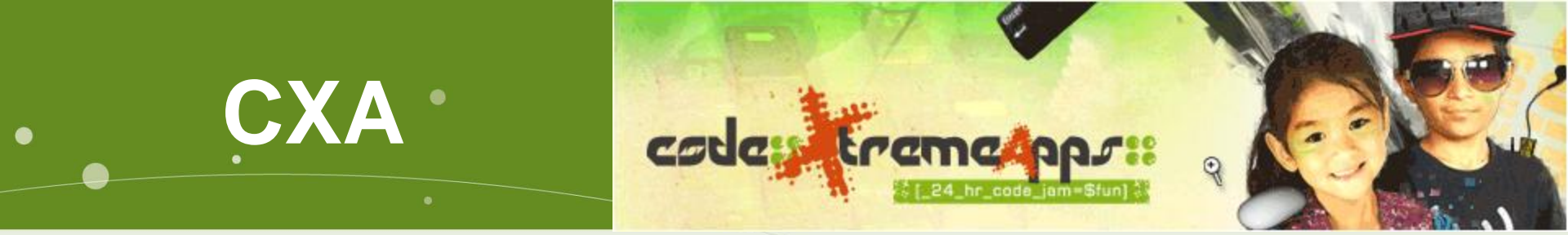

- I got a call while on holiday in Nanjing
  - …"I am in a meeting and we want to organize a software competition…"
- code::XtremeApps::2007
  - different from other programming competitions (NSC, NOI, IOI etc)
  - based on open standards, freely available tools and platform, (*fun* to program)

24 hours non-stop coding jam

Information Technology Standards Committee

### Fun Platforms

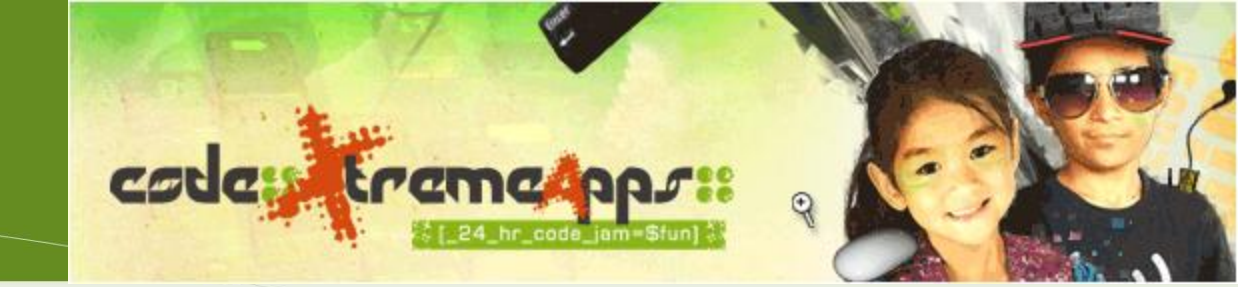

- CXA-2007
  - GoogleMap Mashups, Google Toolkit
  - Ruby on Rails
- CXA 2008
- CXA 2009
   Android, Python

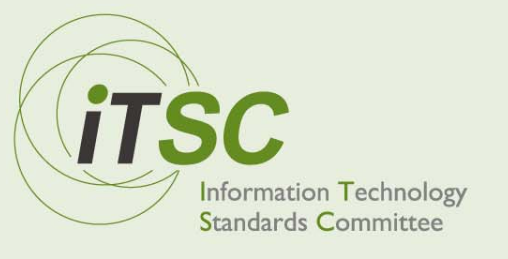

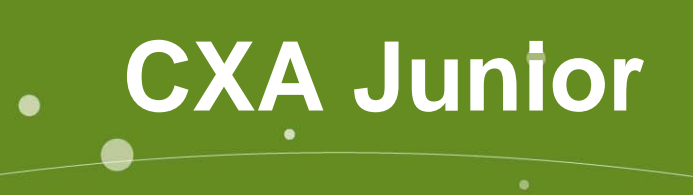

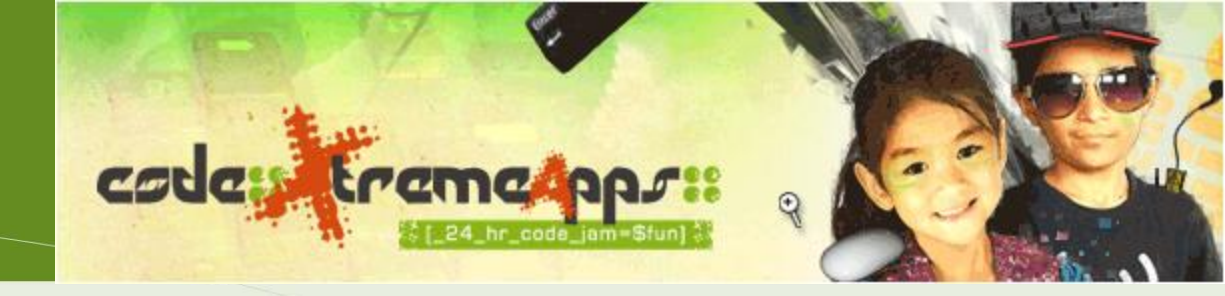

- 2008 Started Junior Category
  - Fun programming environment
  - For children 12 and below
  - Team based project (encourage teamwork)
  - Partnership with NYGH (Yeah!)
    - Providing venue to host event
    - Providing Mentors for the teams
    - And many other help...

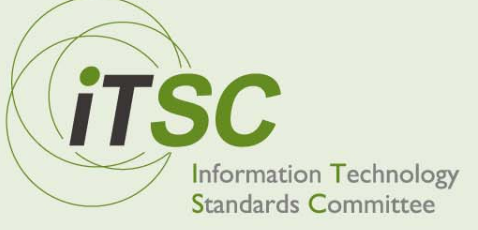

History of CXA Junior Category

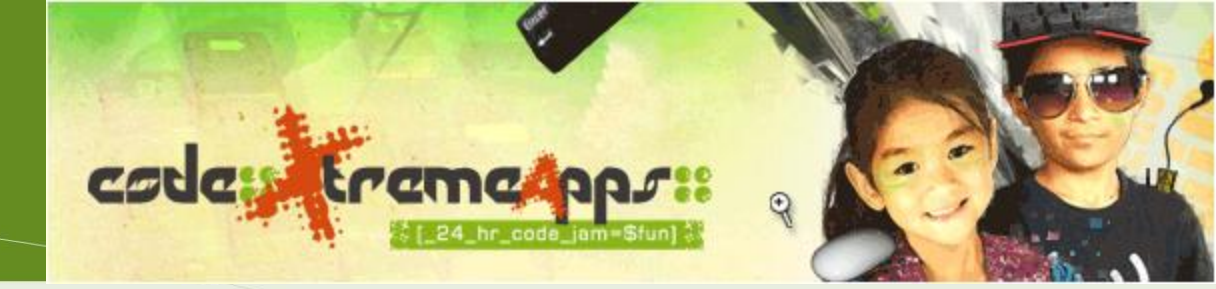

Alice

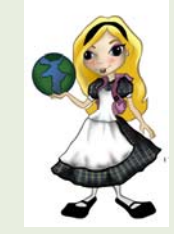

2008

#### http:/www.alice.org/

Squeak

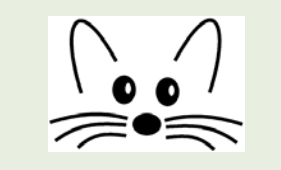

2009

http://www.squeakland.org/

#### **Scratch**

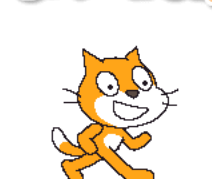

#### 2010

#### http://scratch.mit.edu/

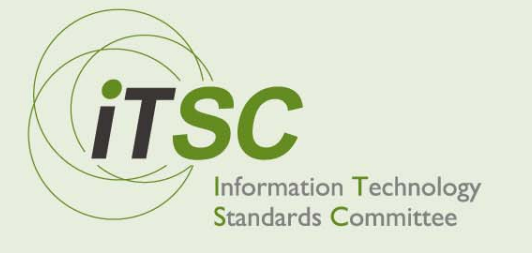

### Role of Mentors (1)

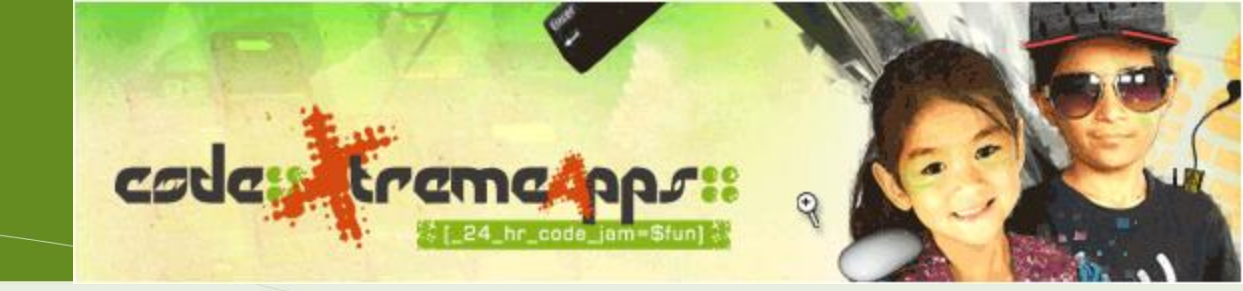

- Act as a big sister (da jie) to the team
  - sms/email them to ask about their project
  - Ask them to send their test projects
  - Give them some encouragements...
- Help answer their queries
  - Answer them directly if you know
  - Check forum (or ask us) if you don't know

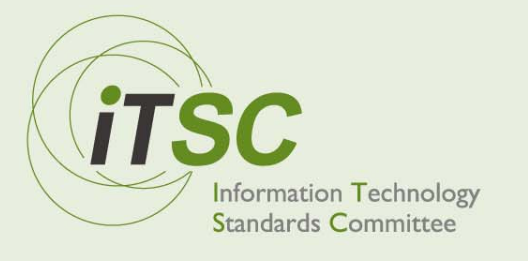

### Role of Mentors (2)

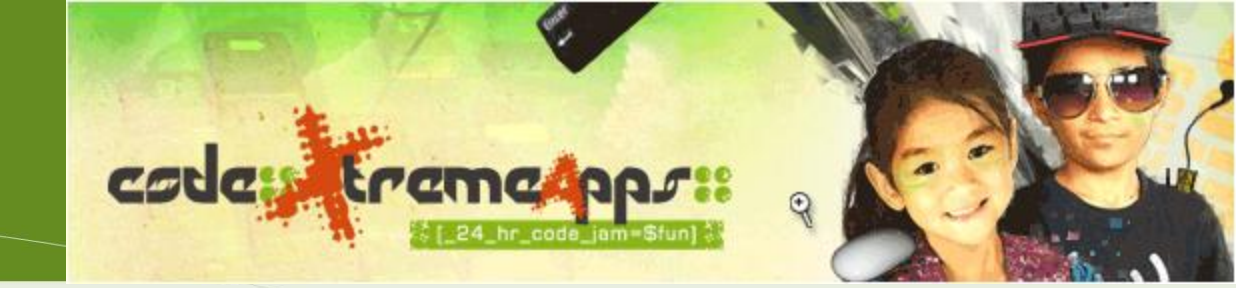

- Nudge them a little (to get started)
   Especially nearer to the deadline
- Minimum Requirement: ???
  - Send  $\geq$  3 email/sms to the team members
  - If no reply, call them/the team leader
  - View one version of their project

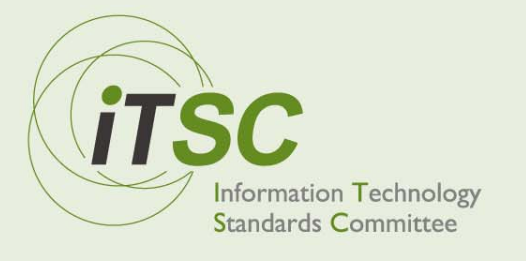

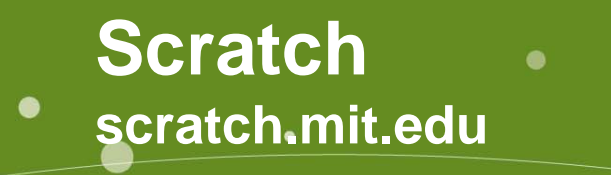

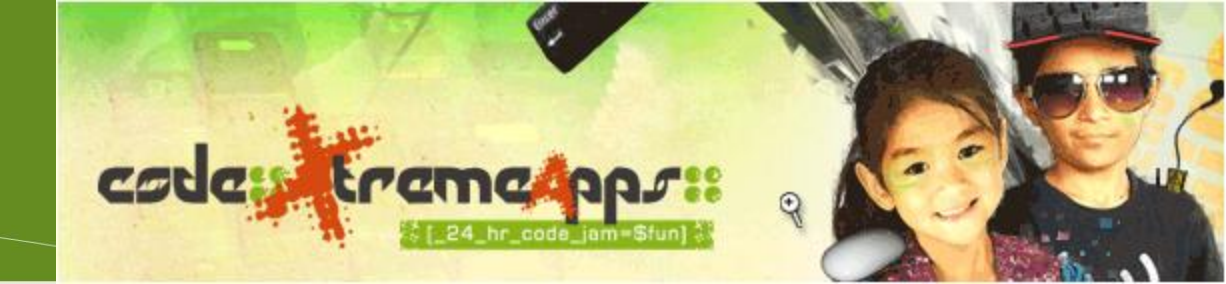

### **About Scratch**

- MIT Media Lab
- Lifelong Kindergarten Group

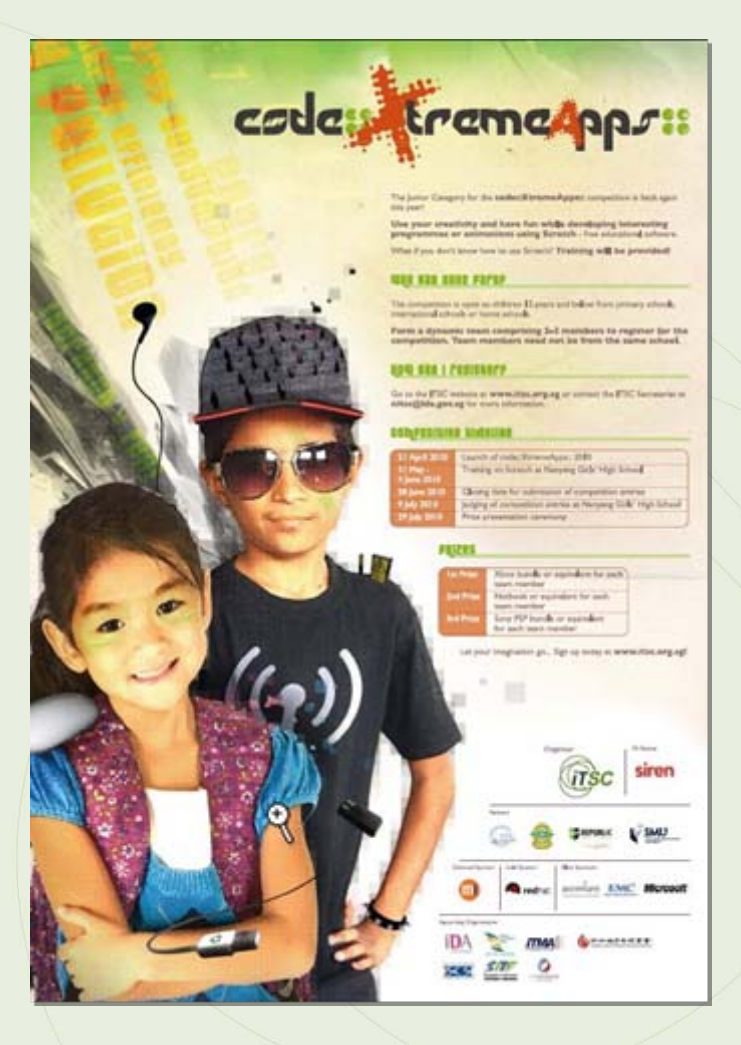

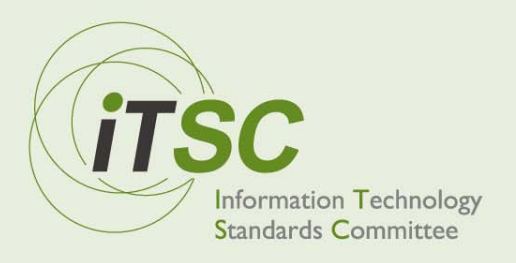

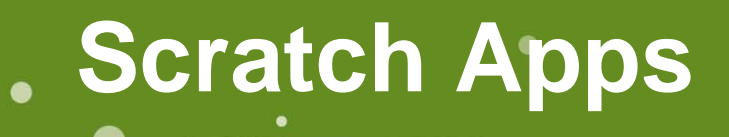

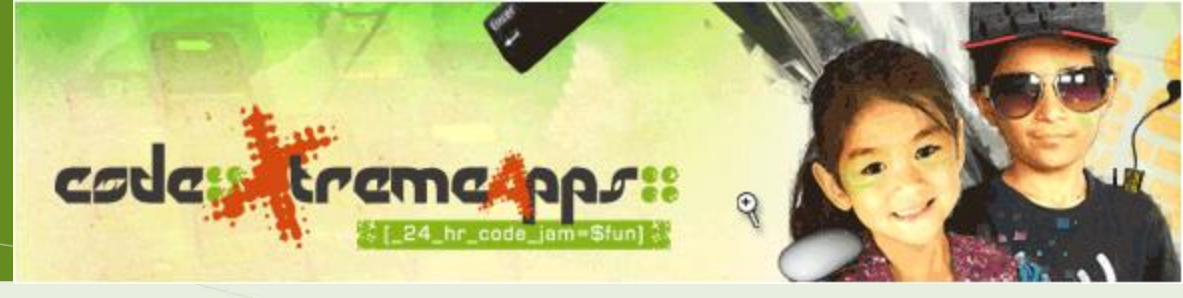

- Where to get Scratch(ed?)
  - http://scratch.mit.edu/
  - Download and install
- View sample project (1)
  - <u>http://scratch.mit.edu/projects/Adventurest1/973552</u>
  - (done by <u>http://scratch.mit.edu/users/Adventurest1</u>)
- View sample project (2)
  - A Maze Game
  - Done by Kia JieHui & Gywneth Teo

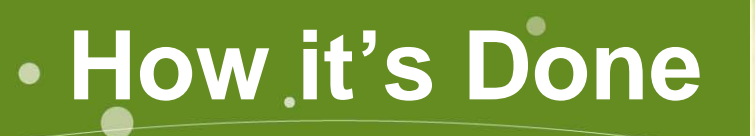

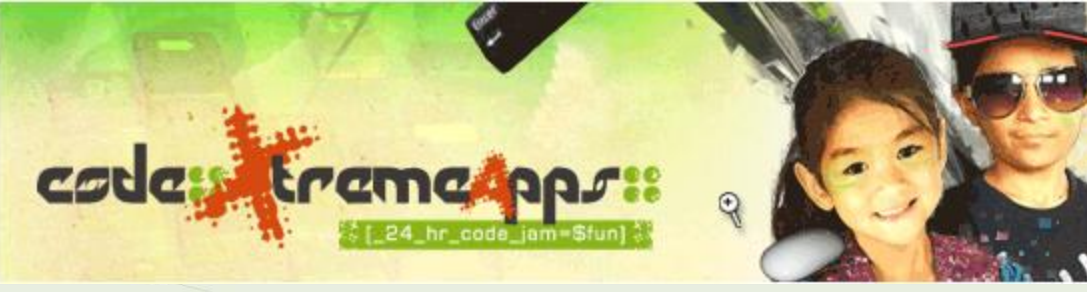

### A Quick Overview of Scratch

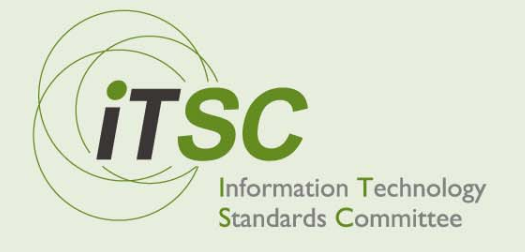

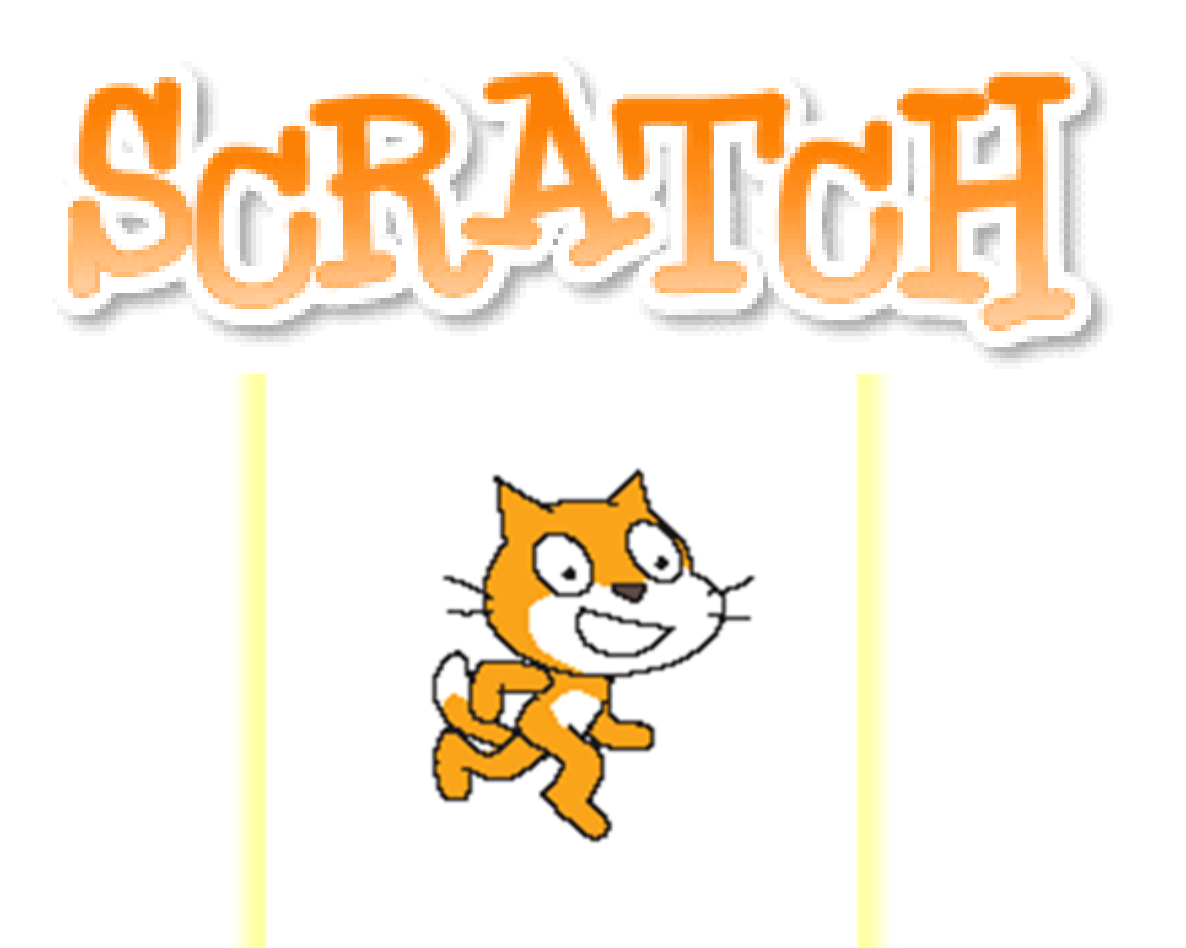

### Learn... Create... Program

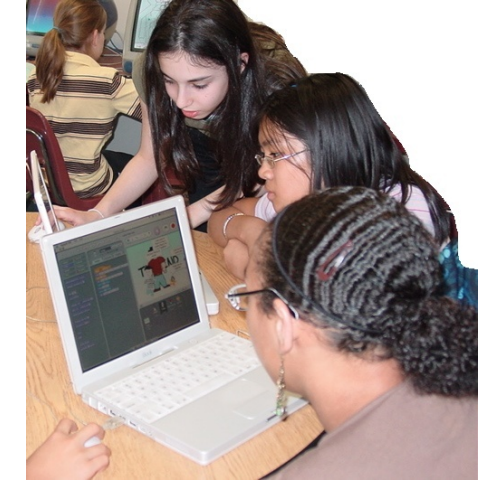

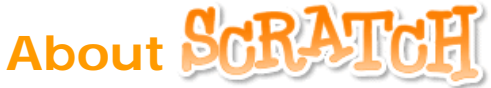

**Scratch** is a new graphical programming language designed to support the development of technological fluency.

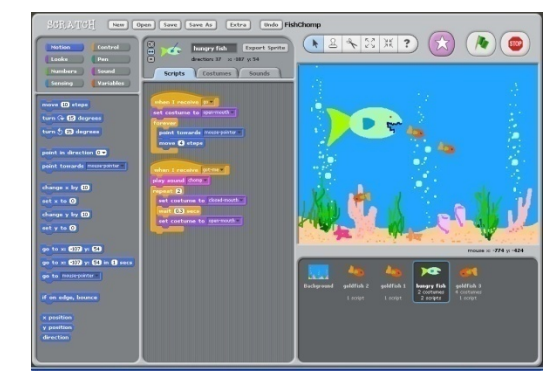

#### **Connection to Physical World** Supports multiple design experiences

#### Manipulation of Multiple Media

Connects with youth culture

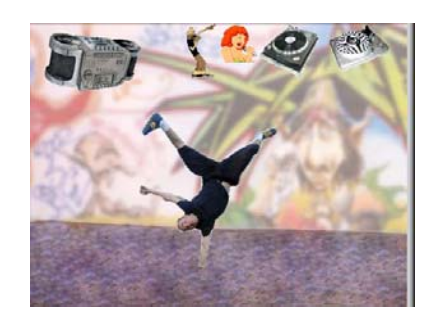

#### Tinkerability

Allows playful experimenting with program fragments

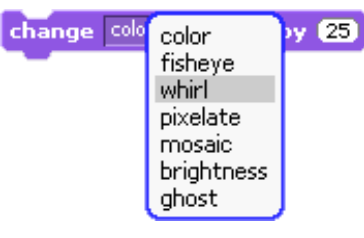

#### **Scaffolds for Powerful Ideas**

Makes concepts (such as variables) more tangible and manipulable change score by 1

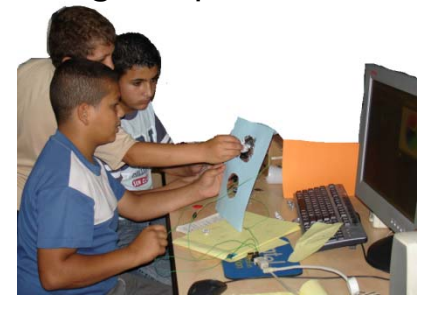

set score to 🕕

score

MIT Media Lab

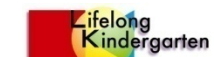

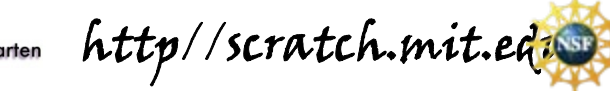

The Scratch project is supported by a grant from the National Science Foundation (Grant No. 0325828). Opinions and findings expressed on this poster do not necessarily reflect the views of the NSF.

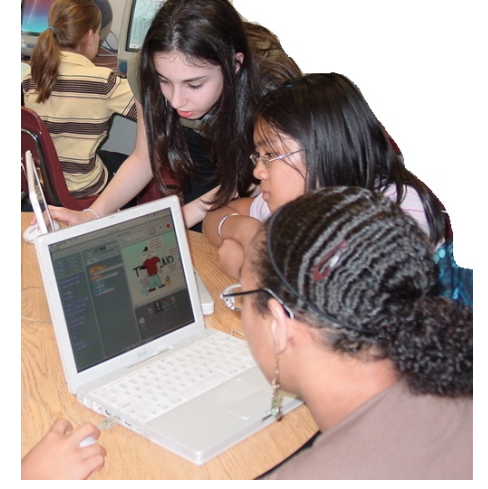

#### About SCRATCH

Scratch differs from traditional programming languages in several ways:

#### Allows Wide Range of Projects Games, art, stories, music, dance....

#### **Building-Block** Programming Eliminates syntax errors

forever point towards mouse-pointer move 4 steps

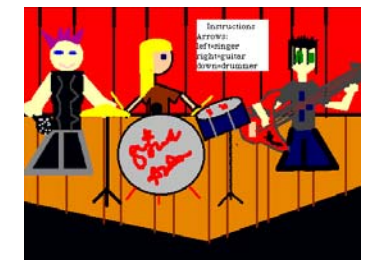

Easy Sharing of Projects Over Internet and mobile devices

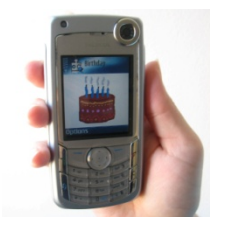

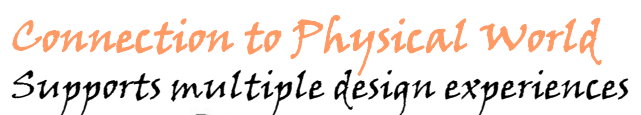

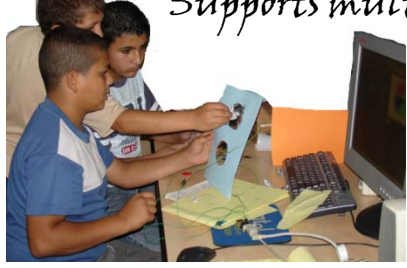

MIT Media Lab

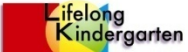

http//scratch.mit.ed

The Scratch project is supported by a grant from the National Science Foundation (Grant No. 0325828). Opinions and findings expressed on this poster do not necessarily reflect the views of the NSF.

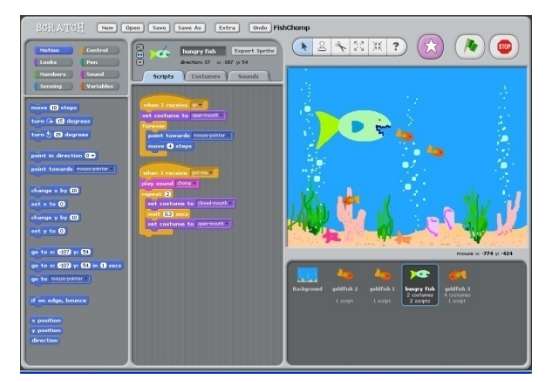

### Getting Started

- 1. Click on Open to retrieve a game.
- 2. Select the "Games" Folder.

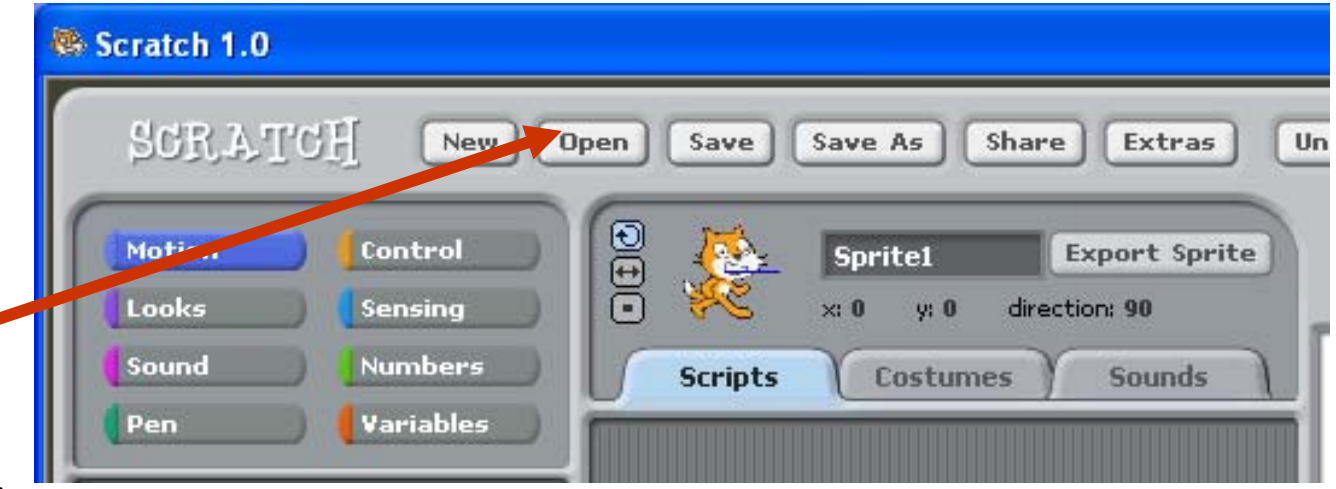

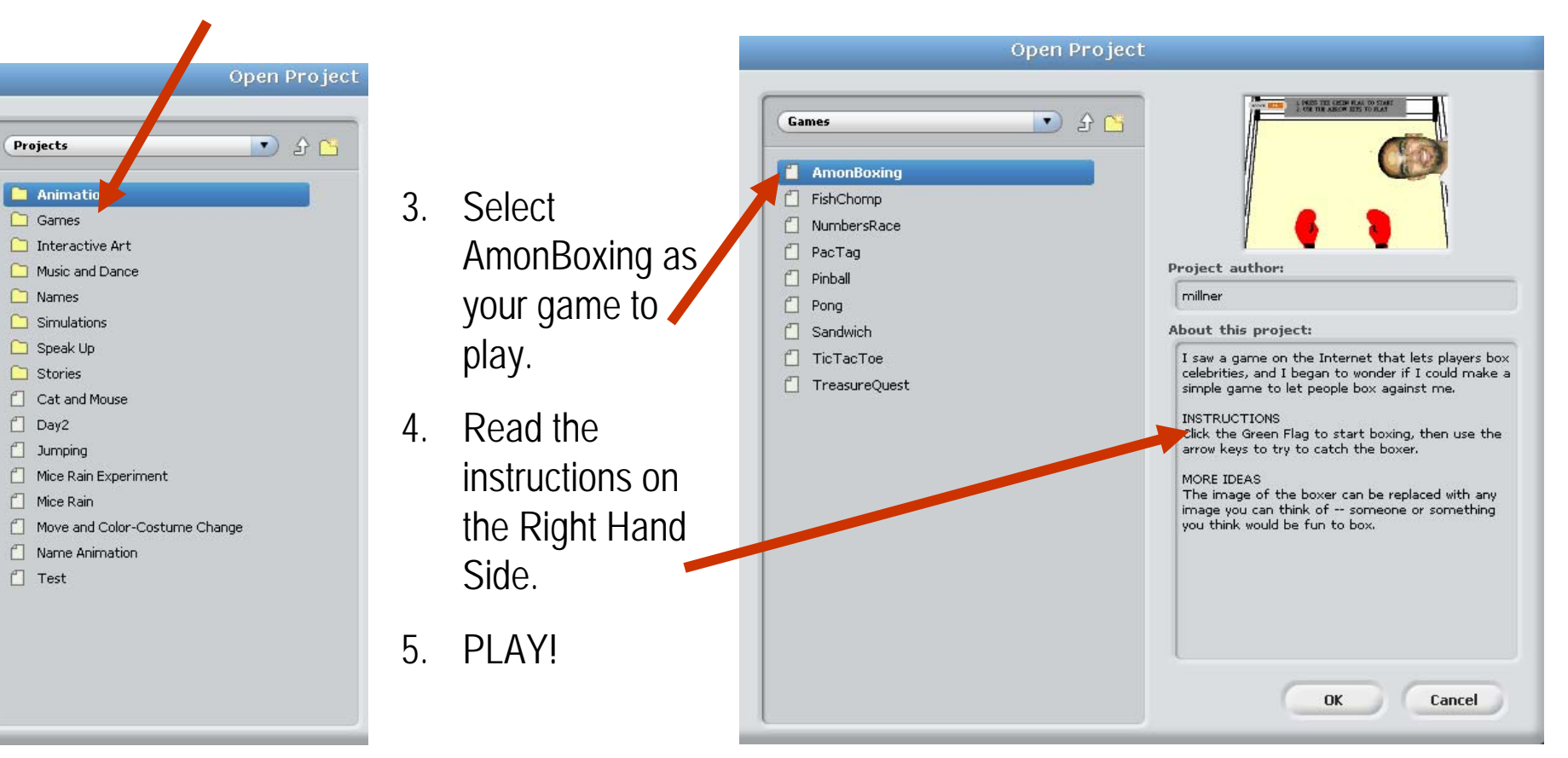

#### **The Scratch Control and Design Screen**

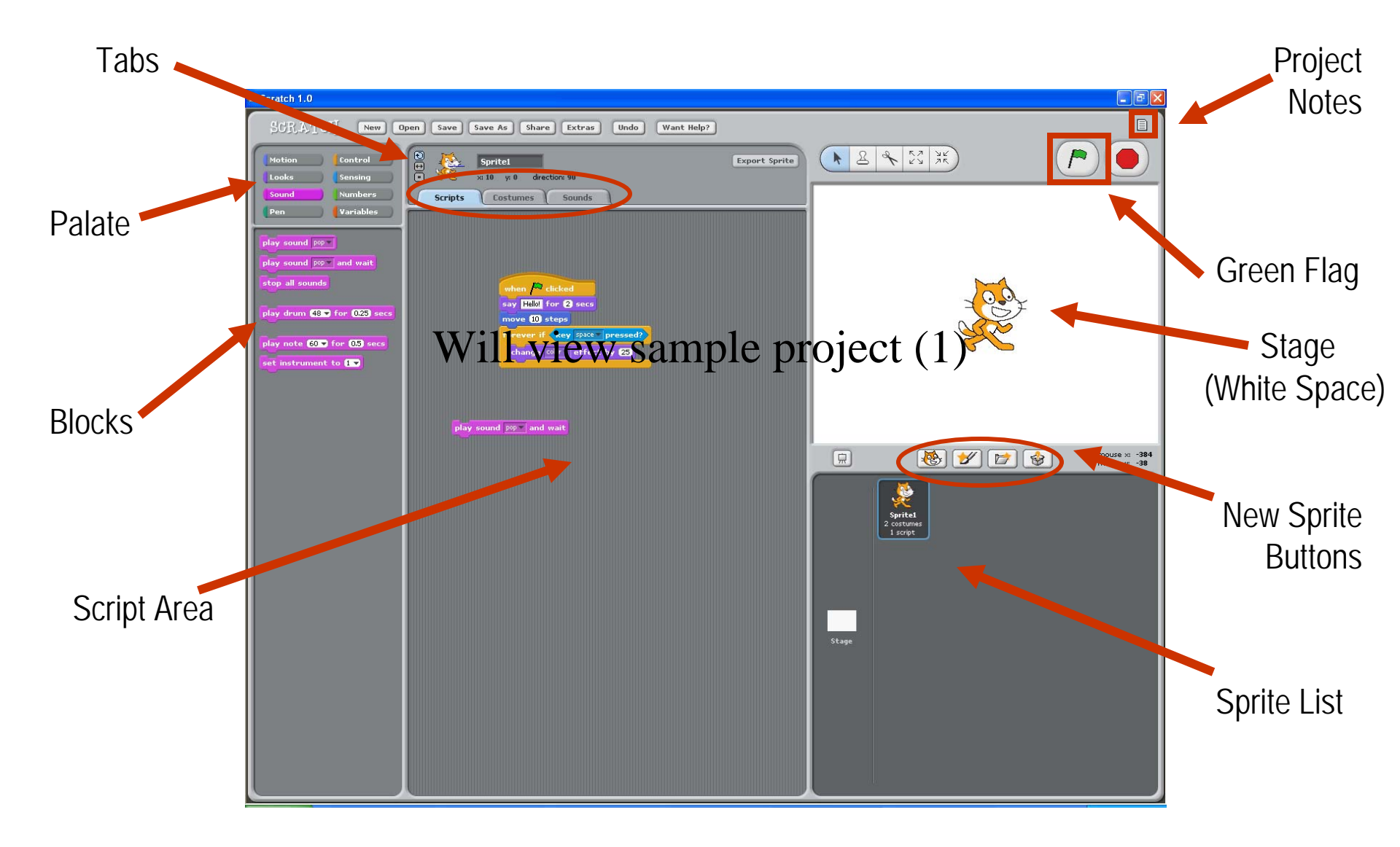

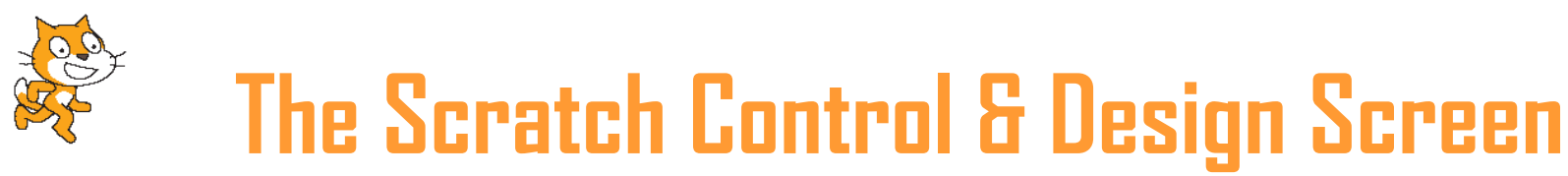

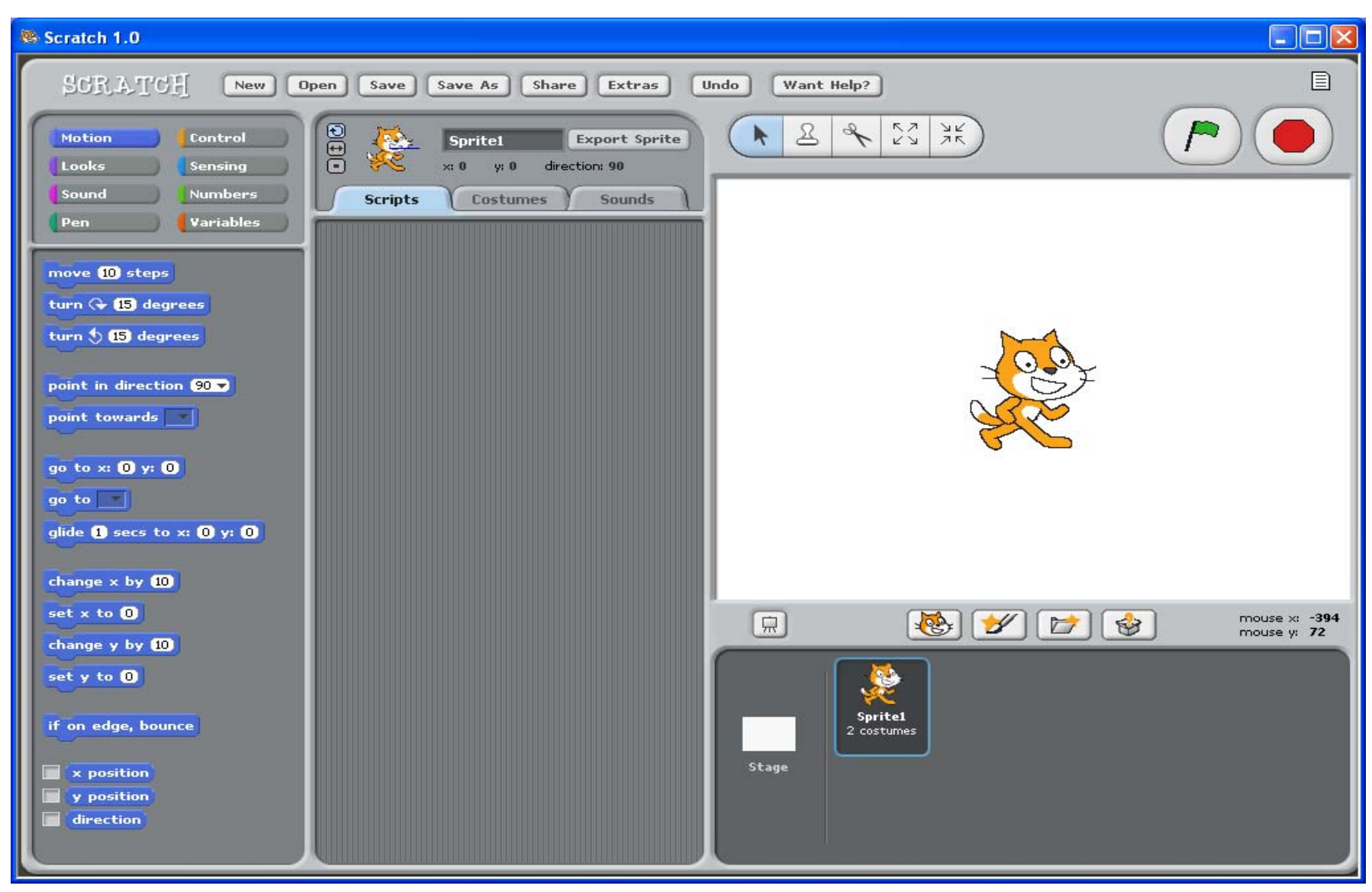

### **Important Areas**

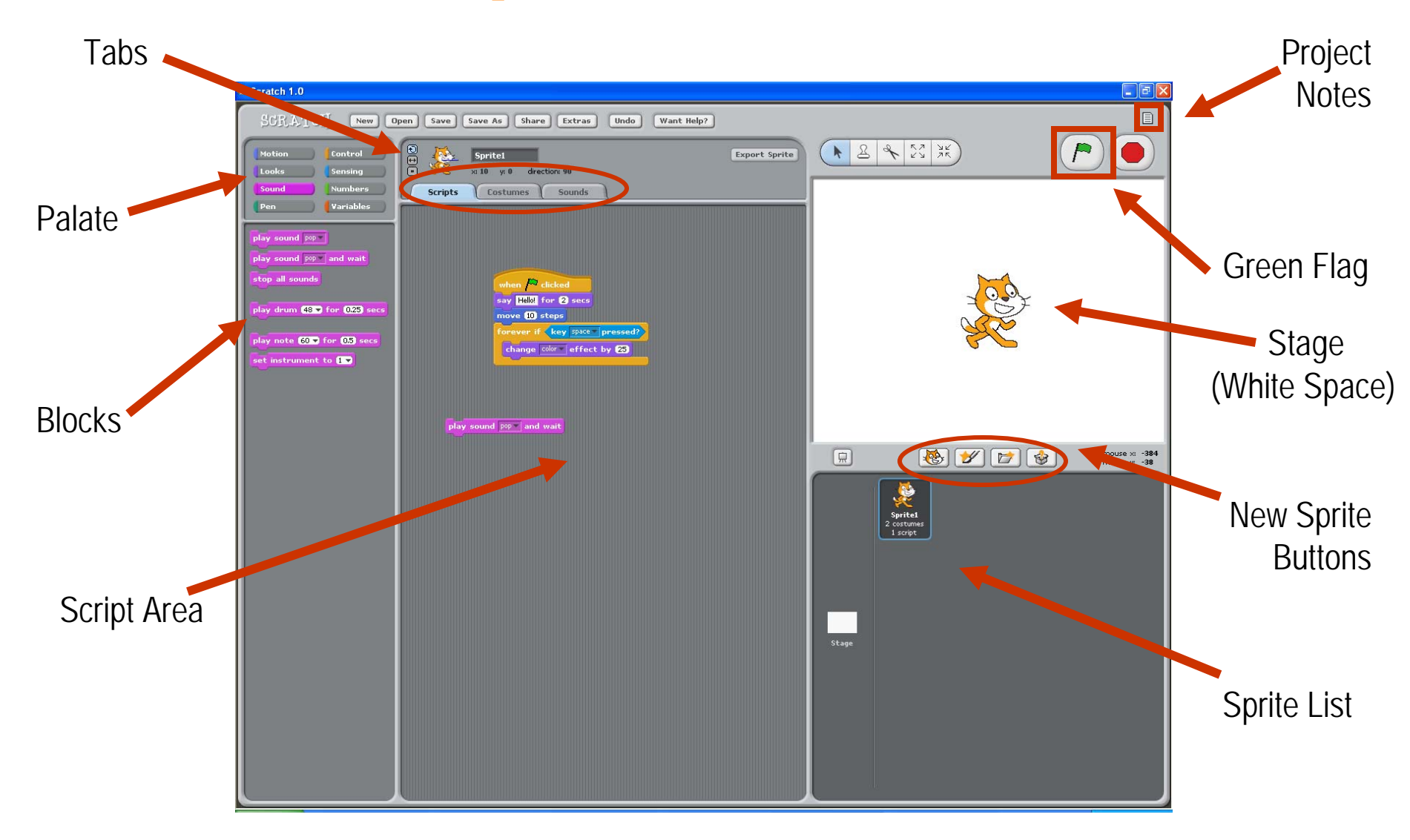

# **Metaphors in Scratch**

- Stage and "A Play"
  - Backgrounds, Scenes,
  - Sprites, costumes,
  - Script (storyboard)
- Use of "Messages"
  - Broadcast message
  - Receive message

# The Basic Buttons

New Sprite Buttons

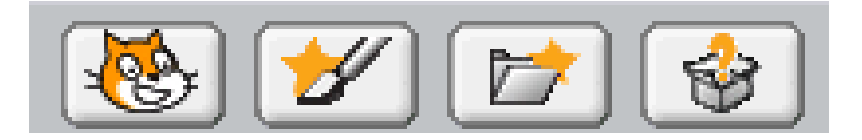

 The Scratch objects and characters are called Sprites

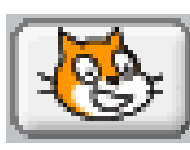

Get a new cat Sprite (Default)

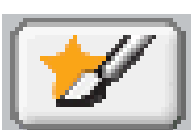

Paint your own Sprite

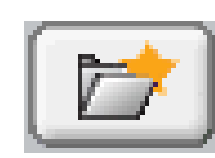

- Choose an image for a new Sprite
- Get a surprise Sprite

# The Basic Buttons

#### Sprite Costumes

- Change your Sprite's Look with a costume change
- Click on the Costumes tab.
  To add a costume click
  Import
- To modify your Sprite using the paint function, click Edit
- Any image can be used

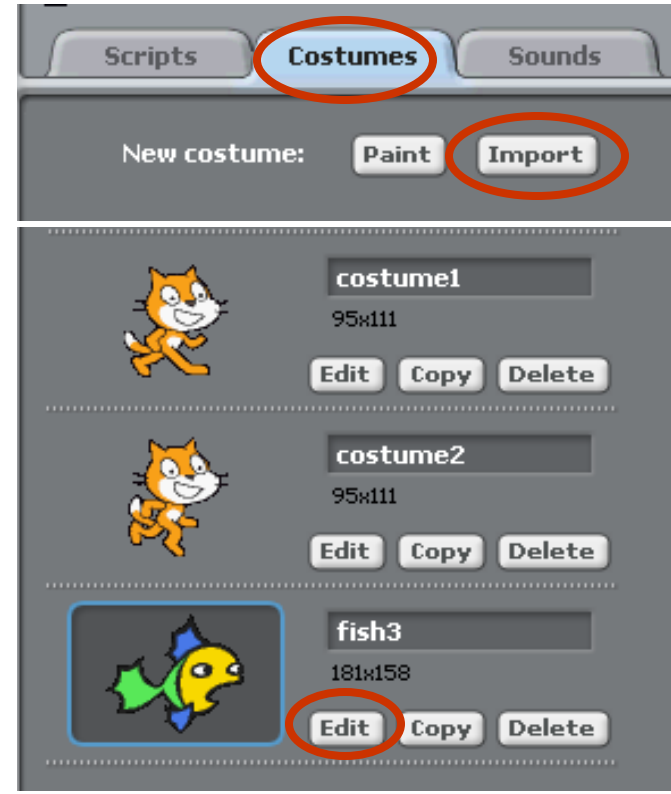

# **The Basic Buttons**

#### Scratch Blocks

- By snapping these blocks together you create a script
- When you double click on a script, your program will run
- The Scratch blocks are in 8 color-coded categories based on function

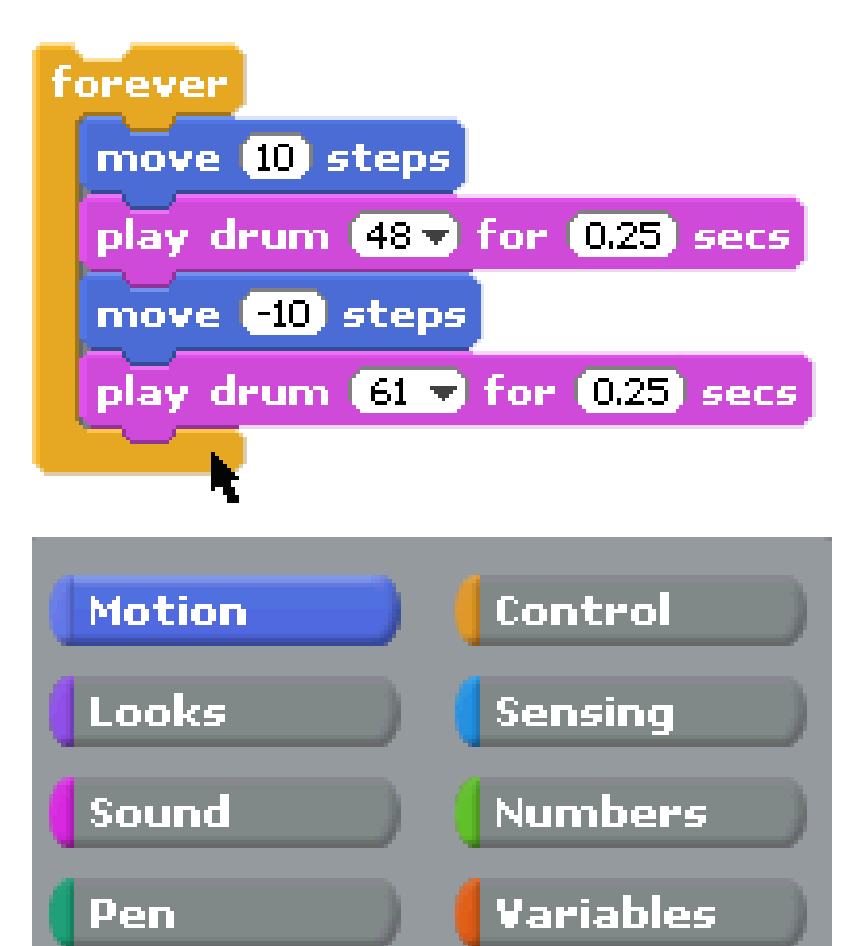

# **Exercise 1: Interactive Us**

- You work in pairs
- Each will create a sprite of yourself
  - Import a picture of yourself into "Paint"
  - Edit it till "happy".
  - Create "code" for it
  - Export the sprite of yourself
- Import the sprite of your partner
- Final integration/interaction of both sprites

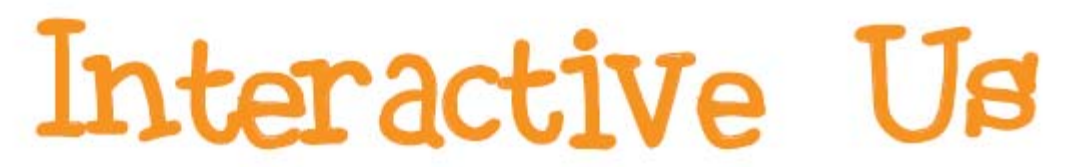

Create a project that helps others learn about you and the people, issues, and things you care about.

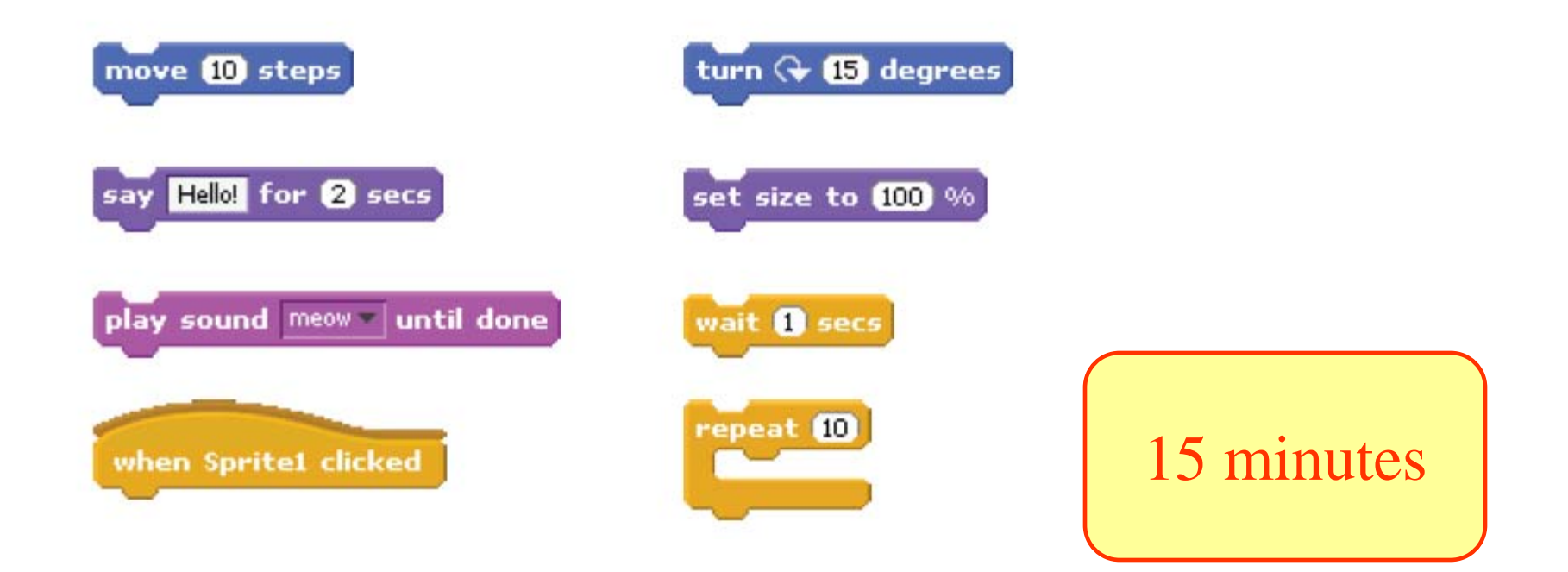

### A sample (for *illustration* only)

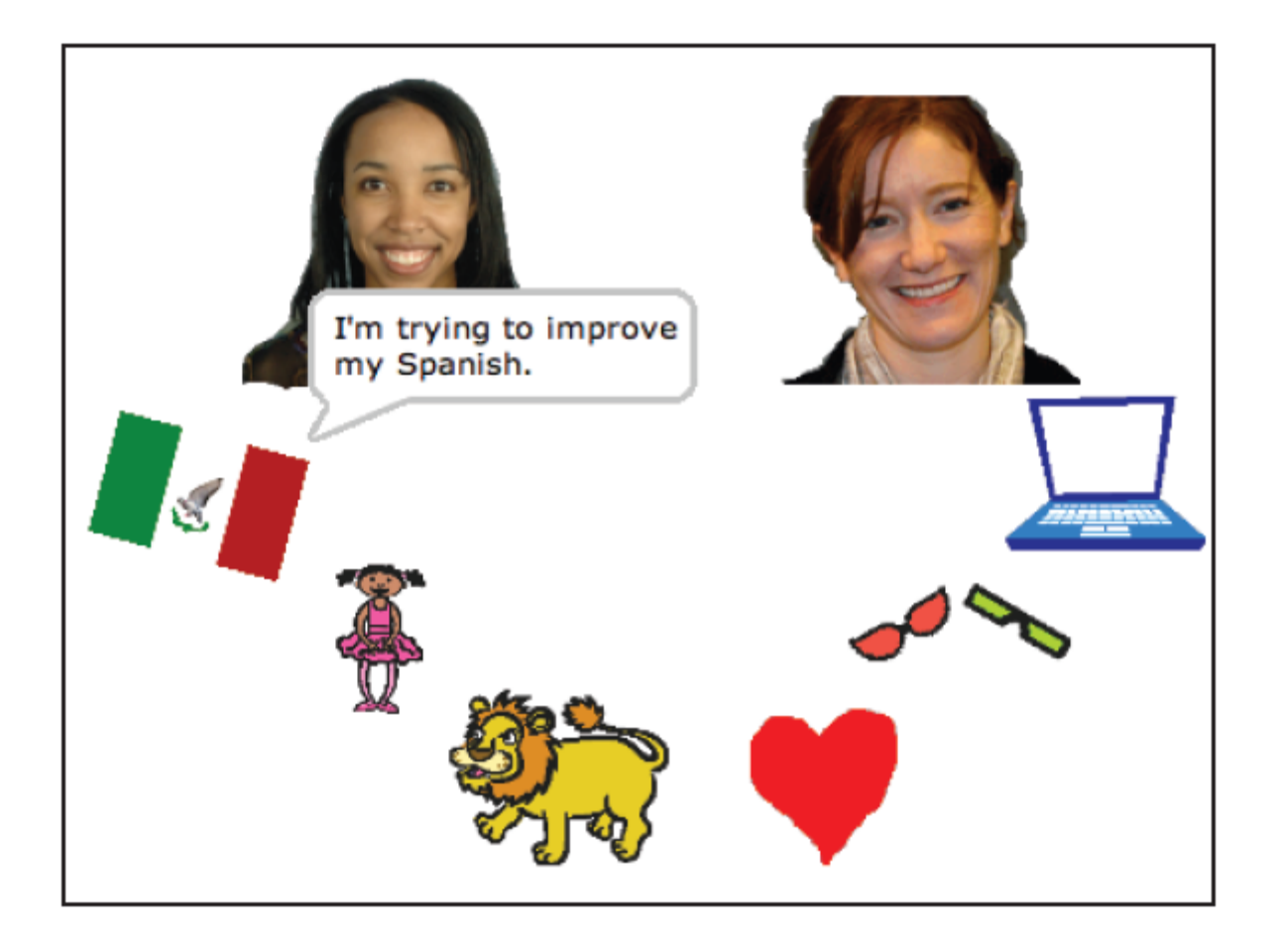

# Show and Tell

Demo your Interactive Us program

### BREAK

# Exercise 2: Let's Create a Simple Game in Scratch

 Follow notes by Mike Scott, UT-Austin (Download from...)

# Milestones 1:

- M1: Set up the stage and the baby
  - (slides 1-11)
- Summary:
  - choosing sprite from library,
  - resizing, moving sprite
  - Adding background

## Milestone 2:

- M2: Controlling the Baby's Movement
  - (slides 12-18)
- Summary:
  - Coordinate system of the stage
  - Programming the baby
  - Event Handling: respond to key press
  - Moving the baby around!

# Milestone 3:

- M3: Create the Ball and Make it Fall
  - (slides 19-26)
- Summary:
  - Creating sprite with Paint, resizing
  - Programming the ball to Fall
  - Start position, Fall, and Loop

# Milestone 4:

- M4: Catching the Ball and Keeping Score
   (slides 27-33)
- Summary:
  - Concept of a variable (called Score)
  - Setting value: initialize, increment,
  - Conditionals (if)
  - Sensing Blocks: check if ball touches baby

# Milestone 5:

- M5: Resetting the Ball (after Catch)
  - (slides 34-35)
- Summary:
  - Moving ball to random spot
  - Can you see how the new loop goes?

# **Milestone 6:**

- M6: Losing the Game (no Catch)
  - (slides 36-41)
- Summary:
  - Creating a Text Sprite
    - Modify properties: color, font size, etc
  - Hiding / Showing a Sprite
  - Checking for Losing condition
  - Broadcast message, Responding to a message
  - "Stop all" scripts

# Milestone 7:

- M7: Project Notes, Test Program, Sharing
  - (slides 42-45)
- Summary:
  - Writing instructions for your Game
  - Testing your Game
  - Sharing your Game

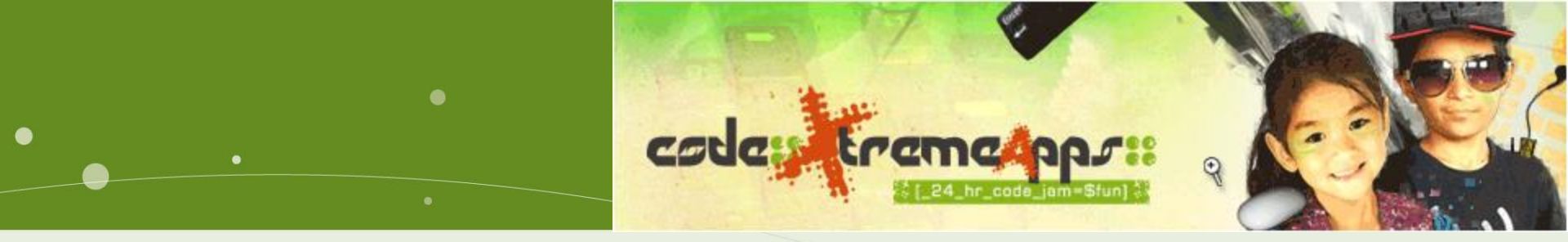

# Thank you!

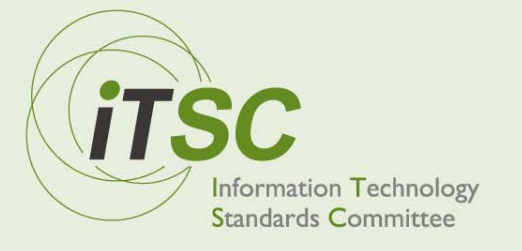